## How to create a user account with Rec Desk and DeWitt Parks & Recreation

- 1. Visit https://dewittiowa.recdesk.com/
- 2. Click on Create account in a blue button

Fill in the required fields (Name, primary phone #, email address) and press continue.

3. Complete the general information required:

Name - Indicate if the person is the \*Head of Household.

\*This person may receive email notifications about their programs & reservations. Also complete: date of birth, gender, address, email address, phone # (you can opt in

for text alerts about programs.

- 4. Complete the username and password.
- 5. <u>Click submit</u> your account is created!

You did it! Great job.

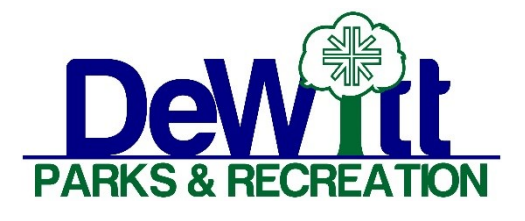

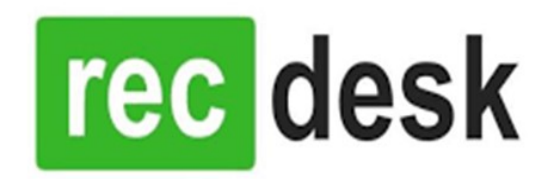

If you have questions, please contact DeWitt Parks & Recreation at 563-659-5127.